# Bedienungsanleitung

Regelgerät Raumregler BERT

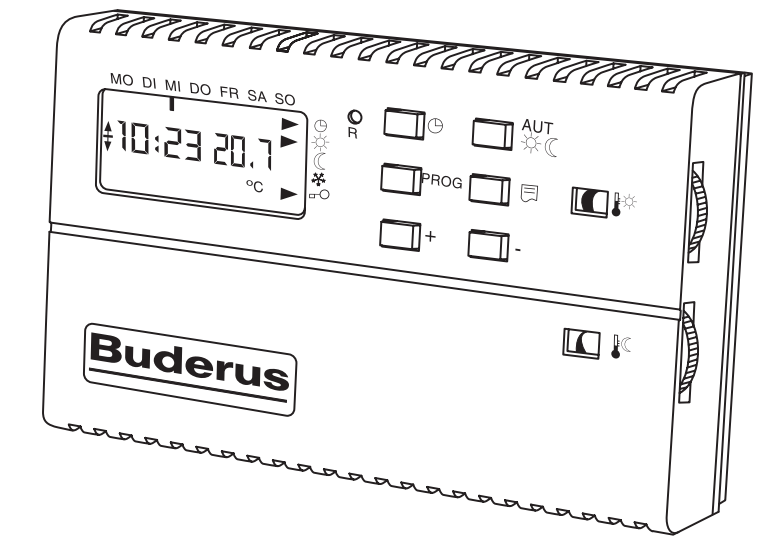

Vor Bedienung sorgfältig durchlesen.

### Wichtige allgemeine Anwendungshinweise

Das technische Gerät nur bestimmungsgemäß und unter Beachtung der Bedienungsanleitung einsetzen. Wartung und Reparatur nur durch autorisierte Fachkräfte. Das technische Gerät nur in den Kombinationen und mit dem Zubehör und den Ersatzteilen betreiben, die in der Bedienungsanleitung angegeben sind. Andere Kombinationen, Zubehör und Verschleißteile nur dann verwenden, wenn diese ausdrücklich für die vorgesehene Anwendung bestimmt sind und Leistungsmerkmale sowie Sicherheitsanforderungen nicht beeinträchtigen.

### Technische Änderungen vorbehalten!

Durch stetige Weiterentwicklungen können Abbildungen, Funktionsschritte und technische Daten geringfügig abweichen.

Änderungen aufgrund technischer Verbesserungen vorbehalten!

## Inhaltsverzeichnis

| 1  | Allgemeines                                            |
|----|--------------------------------------------------------|
|    | 1.1 Verwendung                                         |
|    | 1.2 Unfallverhütungsvorschriften                       |
|    | 1.3 Gewährleistung                                     |
| 2  | Sicherheit                                             |
| _  | 2.1 Allgemeines                                        |
|    | 2.2 Warnhinweise, Gefahrensymbole und Anwenderhinweise |
|    | 2.3 Bestimmungsgemäße Verwendung                       |
|    | 2.4 Pflichten des Betreibers                           |
| 3  | Produktbeschreibung6                                   |
|    | 3.1 Anwendungsbereich                                  |
|    | 3.2 Funktionen                                         |
|    | 3.3 Hauptbestandteile des Gerätes                      |
|    | 3.4 Bedienelemente                                     |
|    | 3.5 Anzeigemodul                                       |
| 4  | Technische Daten                                       |
|    | 4.1 Elektrische Daten                                  |
|    | 4.2 Abmessungen                                        |
|    | 4.3 Zulässige Umgebungsbedingungen8                    |
| 5  | Bedienung                                              |
| 6  | Uhr und Wochentaganzeige einstellen                    |
| 7  | Einstellung der Raumsoll-Temperatur                    |
| 8  | Erstellen eines Wochenprogrammes                       |
|    | 8.1 Löschen eines Programmpunktes                      |
|    | 8.2 Programmpunkte verschieben und einfügen            |
|    | 8.3 Spezielle Fälle                                    |
| 9  | Einstellung der Parameter                              |
|    | 9.1 Abgleich der Sensoren                              |
|    | 9.2 Tastensperre aktivieren                            |
|    | 9.3 Tastensperre deaktivieren                          |
| 10 | Reset des Regelgerätes BERT 21                         |
|    | 10.1 Anlauf Reset                                      |
|    | 10.2 Globaler Reset                                    |
| 11 | Stichwortverzeichnis                                   |

## 1 Allgemeines

### 1.1 Verwendung

Die Montage des Regelgerätes muss von einer Fachfirma ausgeführt werden.

- Machen Sie sich vor Arbeitsbeginn mit allen Teilen und deren Handhabung vertraut.
- Lesen Sie vor der Montage diese Anleitung sorgfältig durch und beachten Sie die Sicherheitshinweise. Sicheres Arbeiten hilft, Restrisiken zu verringern.
- Die Demontage und Entsorgung muss von einer Fachfirma ausgeführt werden.

## 1.2 Unfallverhütungsvorschriften

Beachten Sie die gültigen Unfallverhütungsvorschriften und gesetzlichen Regeln für die Montage und Installation der Regelgeräte.

## 1.3 Gewährleistung

Grundsätzlich gelten die "Allgemeinen Verkaufs- und Lieferbedingungen" der Buderus Heiztechnik GmbH, in denen die Details zu Gewährleistungsansprüchen geregelt sind.

Gewährleistungsansprüche an den Hersteller setzen die bestimmungsgemäße Verwendung des Gerätes voraus (Siehe "Sicherheit" auf Seite 5.).

### Darstellungen von Bezeichnungen

 Kapitel werden im Fließtext in Großbuchstaben dargestellt:

Kapitel "Sicherheit"

 Anzeigen und Tasten am Gerät werden in Hochkommata dargestellt: Taste "Einfügen" Anzeige "Auto"

## 2 Sicherheit

Das Kapitel SICHERHEIT enthält generelle Sicherheitshinweise, die bei Montage und Wartung des Regelgerätes BERT beachtet werden müssen.

## 2.1 Allgemeines

Das Regelgerät BERT ist nach dem Stand der Technik und den anerkannten sicherheitstechnischen Regeln gebaut.

Das Regelgerät BERT arbeitet mit 230V Wechselspannung.

Es ist daher unbedingt notwendig, das Regelgerät BERT nur bestimmungsgemäß und in einwandfreiem Zustand sowie sicherheits- und gefahrenbewusst zu montieren und zu betreiben.

Störungen und nicht vorgesehene Veränderungen am Regelgerät BERT sind unverzüglich von einem autorisierten Fachbetrieb beheben zu lassen.

# 2.2 Warnhinweise, Gefahrensymbole und Anwenderhinweise

Im Kapitel SICHERHEIT sind alle Angaben wichtig und sicherheitsrelevant. Diese Sicherheitshinweise sind nicht durch spezielle Gefahrensymbole gekennzeichnet.

In den anderen Kapiteln dieser Bedienungsanleitung sind die Warnhinweise durch folgende Piktogramme gekennzeichnet:

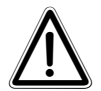

### WARNUNG!

Dieses Symbol und das Signalwort "WAR-NUNG!" wird verwendet, um die Aufmerksamkeit auf eine Gefährlichkeit oder unsichere Verfahrensweise zu lenken, die zu Sach- und Umweltschäden führen kann.

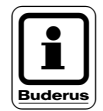

### HINWEIS!

Dieses Symbol kennzeichnet allgemeine Anwendungstipps und ergänzende Informationen.

## 2.3 Bestimmungsgemäße Verwendung

Das Regelgerät BERT ist als Eingabe-, Kontroll- und Regelgerät zum Einsatz mit Buderus- Heizeinsätzen für Einfamilienhäuser konzipiert.

## 2.4 Pflichten des Betreibers

Der Betreiber des Regelgerätes BERT ist verpflichtet:

- zur bestimmungsgemäßen Verwendung des Gerätes,
- zur Beachtung der Bedienungsanleitung, insbesondere der darin enthaltenen Sicherheitsund Warnhinweise,
- zur Beachtung der für den Einsatzort geltenden Regeln und Unfallverhütungsvorschriften.

## 3 Produktbeschreibung

## 3.1 Anwendungsbereich

Der Uhrenthermostat SR 200.2R10/1–BU dient zur zweistufigen Temperaturregelung von Öl- bzw. Gasheizeinsätzen in Warmluftkachelöfen. Der Raumregler BERT übernimmt die Aufgaben der zeitabhängigen Raumtemperaturreglung für Gas – und Öl – Heizeinsätze.

| Vollautomatische und zweistufige – |                  |  |
|------------------------------------|------------------|--|
| Gasheizeinsätze                    | Ölkesseleinsätze |  |
| H 104 – 7,0 / V                    | ÖH 1.21          |  |
| H 204 – 9,5 / V                    | ÖH 2.2           |  |
|                                    | ÖH 3.2           |  |

| Vollautomatische und zweistufige –               |                                                         |  |
|--------------------------------------------------|---------------------------------------------------------|--|
| Gasheizeinsätze<br>(Baureihen gültig ab<br>2001) | Ölkesseleinsätze<br>(Baureihen gültig ab<br>01.09.2000) |  |
| H 114 – 7,0 / V                                  | ÖH 1.21                                                 |  |
| H 214 – 9,0 / V                                  | ÖH 2.2                                                  |  |
|                                                  | ÖH 3.2                                                  |  |

### 3.2 Funktionen

Das Regelgerät BERT ist mit folgenden Funktionen ausgestattet:

- Zeitschaltuhr mit einem programmierbaren Wochenprogramm
- Raumreglung für 2-stufigen Heizeinsatz
- Raumsoll-Temperatureinstellung
- Drei verschiedenen Betriebsarten:
  - Automatikbetrieb
  - Tagbetrieb
  - Nachtbetrieb
- Uhrzeit + Wochentag

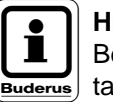

### 

Bei Stromausfall bleiben Uhrzeit und Wochentag für einige Zeit gespeichert. Alle anderen Einstellungen sind dauerhaft gespeichert.

### Werkseinstellung:

Im Regelgerät BERT ist ein Standardprogramm werkseitig voreingestellt.

| Wochentag | Zeitpunkt | Raumtemperatur |
|-----------|-----------|----------------|
| Mo-Fr     | 6.00 Uhr  | 21°C           |
|           | 22.00 Uhr | 17°C           |
| Sa So     | 6.00 Uhr  | 21°C           |
| 5a, 50    | 23.00 Uhr | 17°C           |

## 3.3 Hauptbestandteile des Gerätes

Das Regelgerät BERT besteht aus:

- Rückseite mit Montageplatte
- Bedienerfeld zur Einstellung von Funktion und Einstellwerten, bestehend aus 4 Bedienfeldern.

### 3.4 Bedienelemente

Das Regelgerät BERT besteht aus folgenden Bedienelementen:

- Einstellknöpfe für die verschiedenen Parametereinstellungen (Abb. 1, Pos. 2).
  - 🕞 Uhrzeit Einstellung
  - + Parameter Einstellung erhöhen.
  - Parameter Einstellung veringern.
  - AUT ☆ ( Wechseln zwischen Komfort-, Absenkund Automatikbetrieb.
  - Anzeige des aktuellen Sollwert.
  - PROG Die "Prog" Taste zur Eingabe des Zeitschaltuhrprogramms.
- Drehregler zur Einstellung der Tagtemperatur (Abb. 1, Pos. 3).
- Drehregler zur Einstellung der Nachtabsenkung (Abb. 1, Pos. 4).

## 3.5 Anzeigemodul

Im Display werden der aktuelle Status der Steuerung und die Uhrzeit angegeben.

- Display zur visuellen Darstellung der Parameter: (Abb. 2)
- Pos. 1: Darstellung der Uhrzeit
- Pos. 2: Wochentaganzeige (Indikator)
- Pos. 3: gemessene Raumtemperatur (ohne Pos. 6)
- Pos. 4: Betriebsartanzeige (Indikator)
- Pos. 5: Tastenverriegelung aktiv
- Pos. 6: Kennzeichnet die Displayanzeige (Pos. 3) als Raumsoll-Temperatur
- Pos. 7: Zustand der Ansteuerung des Relais; Stufe der Aktivierung

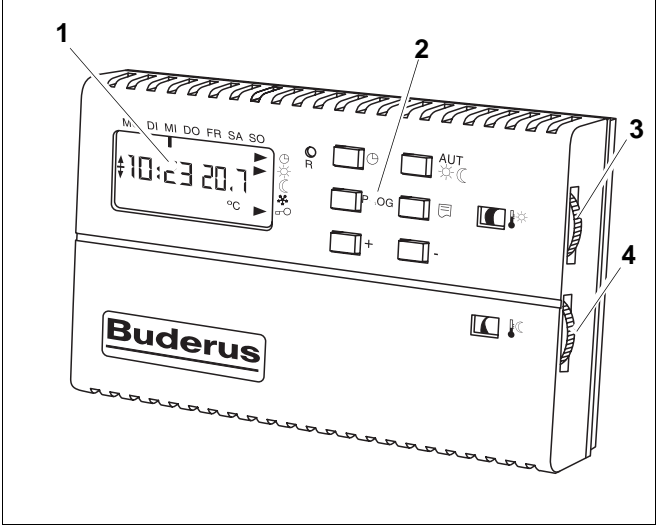

Abb. 1 Bedienerelemente

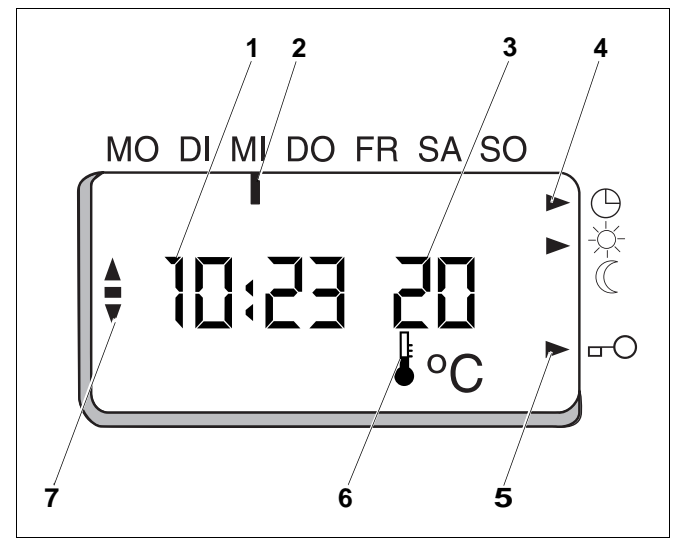

Abb. 2 Anzeigemodul

## 4 Technische Daten

## 4.1 Elektrische Daten

| Versorgungsspannung:      | 230 V Wechselspannung |
|---------------------------|-----------------------|
| Netzfrequenz:             | 50 Hz                 |
| Geräteschutz nach DIN 400 | 050/IEC 529: IP 20    |

## 4.2 Abmessungen

Bedienteil des Regelgerätes BERT:

(Breite x Höhe x Tiefe) .....132 x 82x 32 mm

## 4.3 Zulässige Umgebungsbedingungen

| Betriebstemperatur:        | 0 °C bis +50 °C   |
|----------------------------|-------------------|
| Lagertemperatur:           | -20 °C bis +70 °C |
| Relative Luftfeuchtigkeit: | 30 bis 80%        |
| Funkentstörung: nach I     | EN 50081-2: 1999  |

## 5 Bedienung

### Auswahl der Betriebsarten

Das Regelgerät BERT bietet Ihnen für den komfortablen Gebrauch drei Betriebsarten:

### Automatikbetrieb

Im Automatikbetrieb wird der von Ihnen im Wochenprogramm eingegebene Sollwert der Temperatur geregelt.

### Tagbetrieb

Die Anlage heizt ständig auf der von Ihnen voreingestellten Tag-Temperatur.

### Nachtbetrieb

Die Anlage heizt ständig im abgesenkten Betrieb. Sie können die Raumsoll-Temperatur über den Drehregeler für den Nachtbetrieb beeinflussen.

Es stehen Ihnen 32 programmierbare Programmpunkte zur Ansteuerung der Betriebsarten zur Verfügung.

| Schritt            | Maßnahme                                                                            | Anzeige/Display      | Bemerkungen/Hinweise     |
|--------------------|-------------------------------------------------------------------------------------|----------------------|--------------------------|
| AUT<br>☆ℂ・         | Durch jeweils<br>kurzes Drücken<br>der Taste<br>wird die<br>Betriebsart<br>gewählt. | MO DI MI DO FR SA SO | Anzeige Automatikbetrieb |
| <b>AUT</b><br>☆ (( | Drücken                                                                             | MO DI MI DO FR SA SO | Anzeige Tagbetrieb       |
| AUT<br>☆ℂ          | Drücken                                                                             | MO DI MI DO FR SA SO | Anzeige Nachtbetrieb     |

Änderungen aufgrund technischer Verbesserungen vorbehalten!

Buderus Heiztechnik GmbH•http://www.heiztechnik.buderus.de

## 6 Uhr und Wochentaganzeige einstellen

Stellen Sie die Uhr ein, um später die Programmierung des Wochentagprogrammes vorzunehmen.

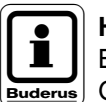

### **HINWEIS!**

Bei einem Stromausfall besitzt die Uhr eine

Gangreserve von ca. 6 Stunden. Alle Regelparameter und das Zeitprogramm bleiben fest in einem E-PROM gespeichert.

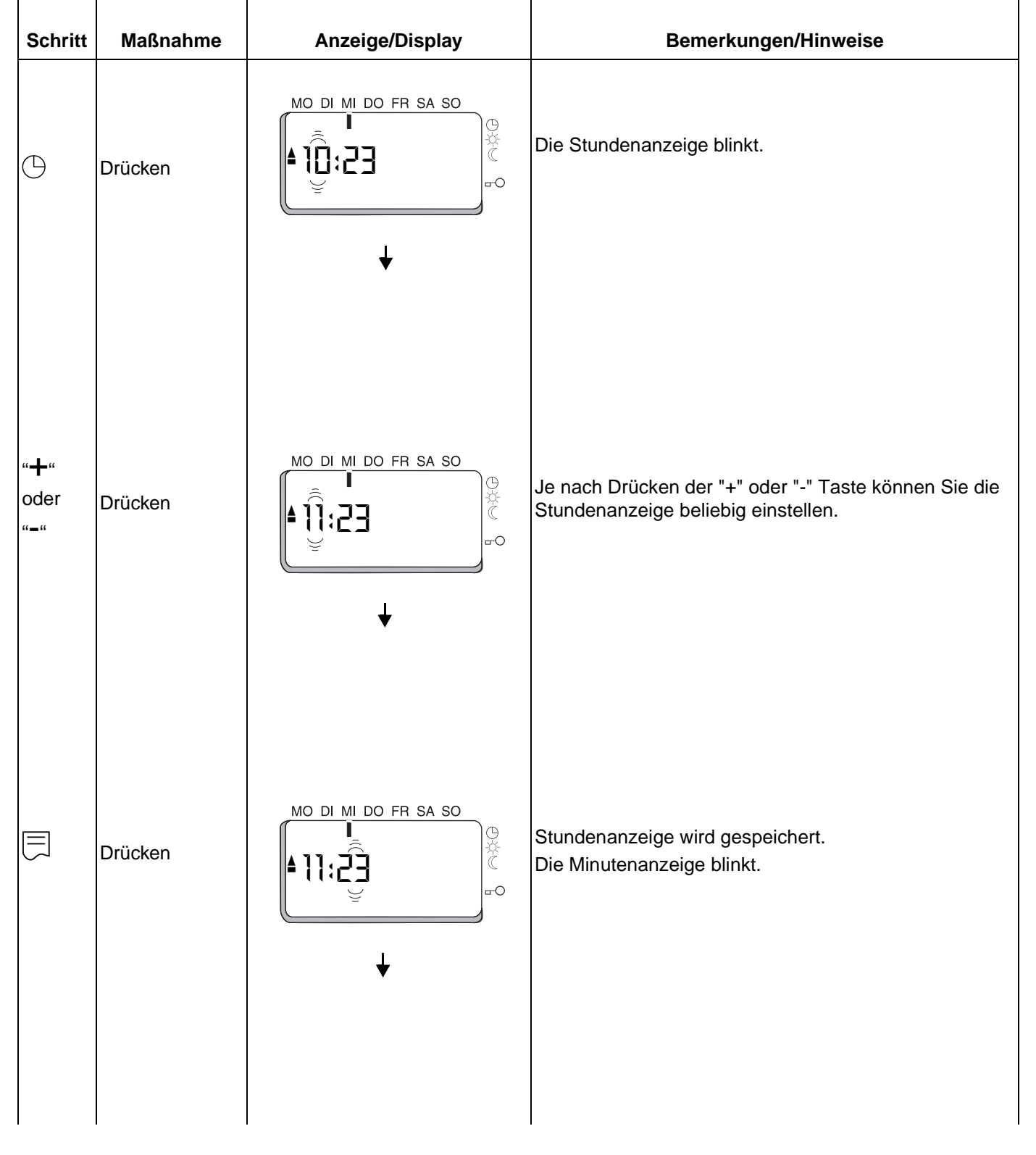

Änderungen aufgrund technischer Verbesserungen vorbehalten!

Buderus Heiztechnik GmbH • http://www.heiztechnik.buderus.de

|                                                                                                    | Bemerkungen/Hinweise                                                                                                    |
|----------------------------------------------------------------------------------------------------|----------------------------------------------------------------------------------------------------|
| "+"<br>oder<br>"-" Drücken<br>"-" Drücken ↓<br>↓<br>↓<br>↓<br>↓<br>↓<br>↓<br>↓<br>↓<br>↓<br>↓<br>↓<br>↓<br>↓<br>↓<br>↓<br>↓<br>↓<br>↓ | ach Drücken der "+" oder "-" Taste können Sie die<br>Itenanzeige beliebig einstellen.                                                                 |
| Drücken  MO DI MI DO FR SA SO  Minute Der Inter                                                                                       | itenanzeige wird gespeichert.<br>Indikator der Wochentaganzeige blinkt.                                                                               |
| "+"<br>oder<br>"-" Drücken<br>"-" Drücken ↓<br>↓                                                                                      | ach Drücken der "+" oder "-" Taste können Sie die<br>Indikator der Wochenanzeige beliebig einstellen.                                                 |
| Drücken                                                                                                    | hentaganzeige wird abgespeichert.<br>Gerät kehrt in die Normalanzeige zurück.<br>Einstellung der Parameter Uhrzeit und Wochentag-<br>ige ist beendet. |

Änderungen aufgrund technischer Verbesserungen vorbehalten!

## 7 Einstellung der Raumsoll-Temperatur

Mit der Raumsoll-Temperatur können Sie die Raumtemperatur nach Ihren Bedürfnissen einstellen.

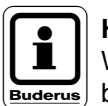

### **HINWEIS!**

Wenn Sie die Raumsoll-Temperatur des Tagbetriebes ändern, wird vom Gerät selbstständig die Temperatur des Nachtbetriebes um den selben Betrag geändert.

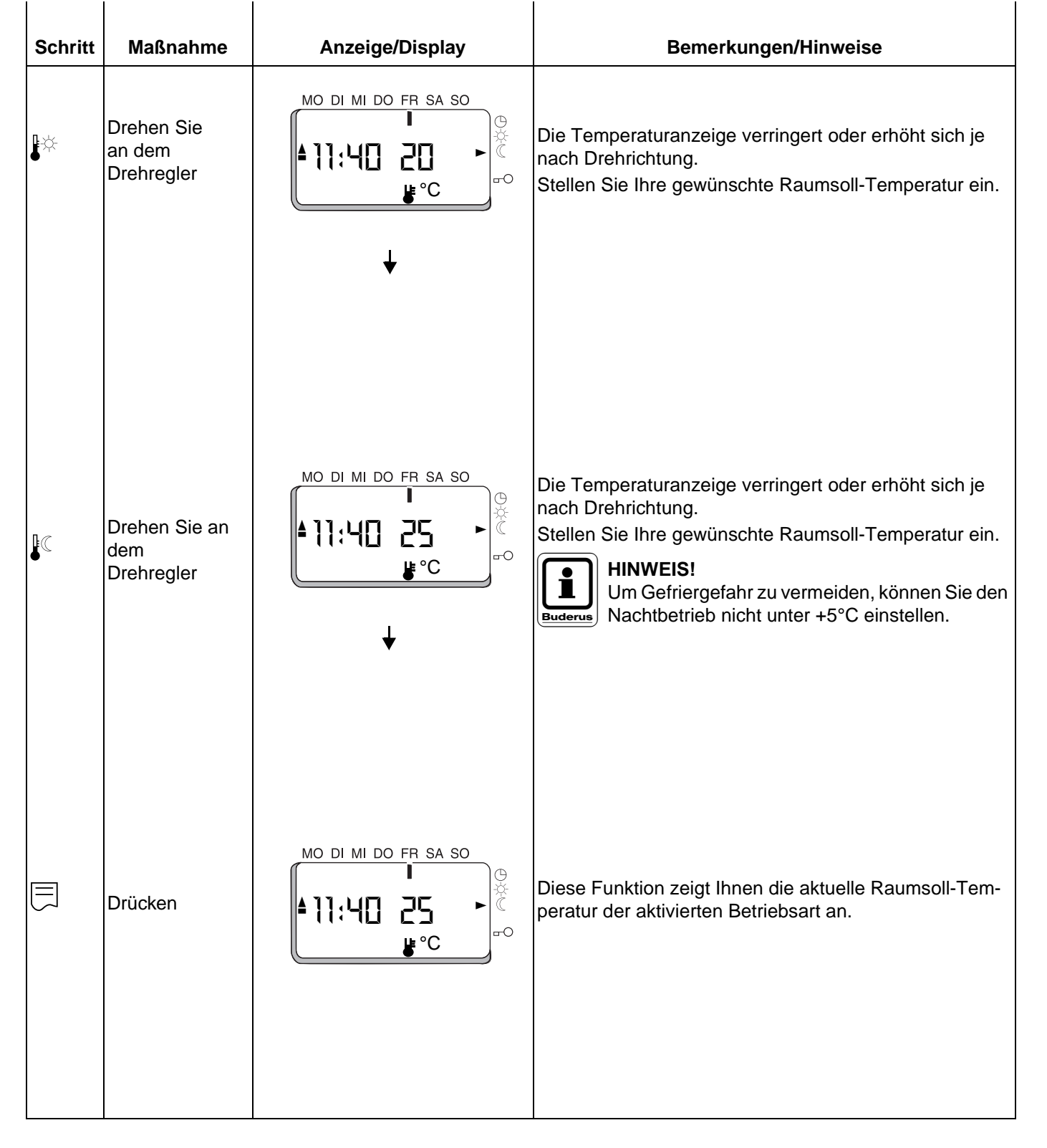

Änderungen aufgrund technischer Verbesserungen vorbehalten!

Buderus Heiztechnik GmbH • http://www.heiztechnik.buderus.de

#### **Erstellen eines Wochenprogrammes** 8

Programmieren Sie ein Zeitprogramm nach Ihren individuellen Wünschen. Es stehen Ihnen 32 programmierbare Schaltpunkte zur Verfügung. Jeder dieser Punkte schaltet für Sie zu einem bestimmten Zeitpunkt des Wochenprogrammes zwischen Tag- und Nachtbetrieb um.

.

.

Sie können die Schaltpunkte in einer Schrittweite von 10 Minuten programmieren.

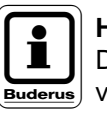

### **HINWEIS!**

Die Programmpunkte werden chronologisch von Montag 0:00Uhr bis Sonntag 23:50Uhr angezeigt.

| Schritt        | Maßnahme                 | Anzeige/Display                           | Bemerkungen/Hinweise                                                                                                    |
|----------------|--------------------------|-------------------------------------------|----------------------------------------------------------------------------------------------------|
| PROG           | Drücken                  | MO DI MI DO FR SA SO<br>■ 5:00 25<br>■ °C | Der erste Programmpunkt wird angezeigt.<br>Startzeit des Tagbetriebes vom Montag (mit der<br>aktuellen Sollwert-Temperatur) wird dargestellt. |
|                | Drücken                  | MO DI MI DO FR SA SO                      | Die Startzeit des Tagbetriebes blinkt.<br>Stellen Sie die gewünschte Startzeit mit den "+" und "-"<br>Tasten des Tagbetriebes ein.            |
|                | Drücken                  | MO DI MI DO FR SA SO                      | Der Wochenindikator blinkt.                                                                                                    |
| <br>Änderungen | auforund technischer Ver | <br>besserungen vorbehalten!              | Buderus Heiztechnik GmbH•http://www.heiztechnik buderus.de                                                                                    |

Bedienungsanleitung Raumregler BERT Ausgabe 06/2000

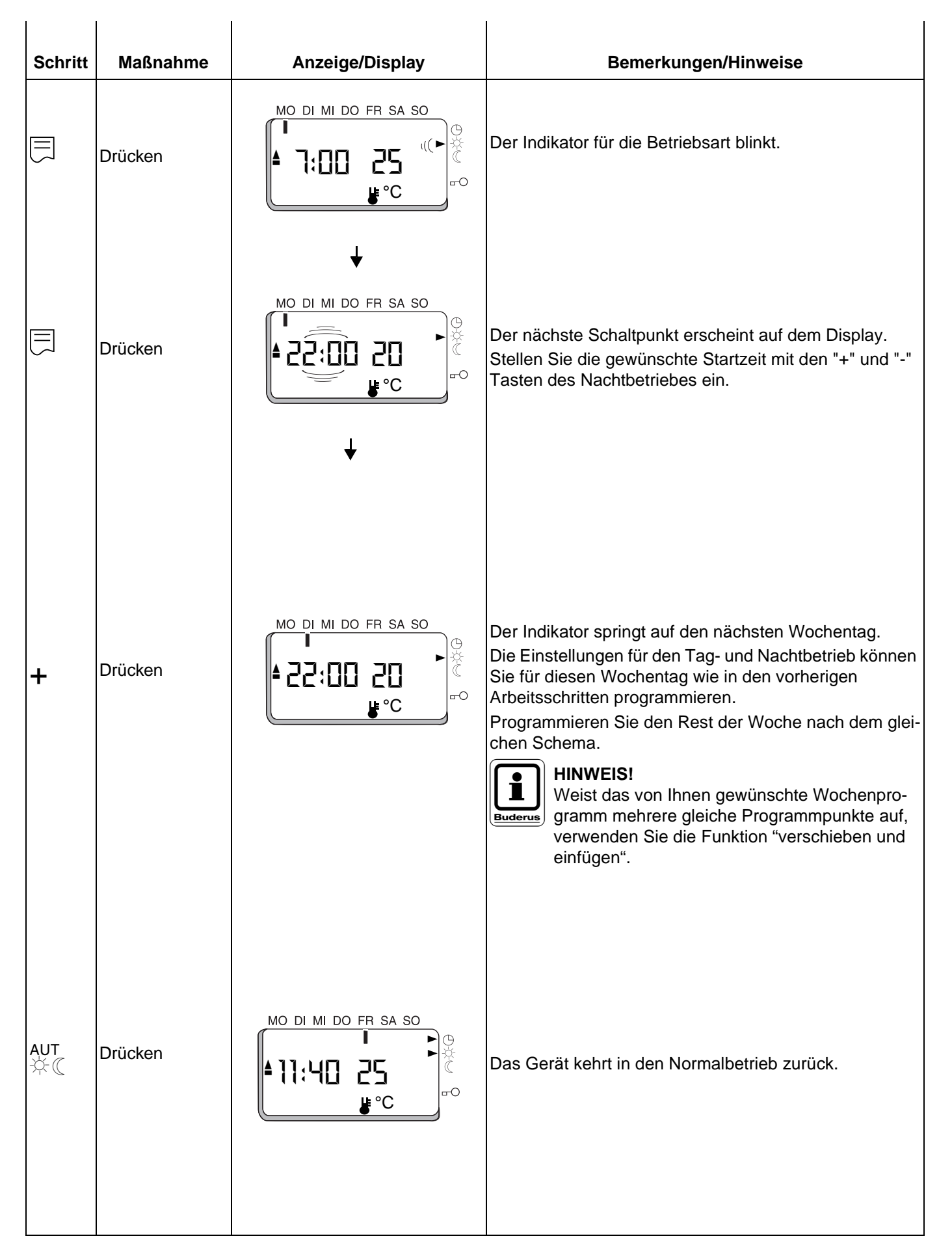

Änderungen aufgrund technischer Verbesserungen vorbehalten!

Buderus Heiztechnik GmbH • http://www.heiztechnik.buderus.de

#### 8.1 Löschen eines Programmpunktes

Mit der Löschfunktion können Sie überflüssige Programmpunkte entfernen.

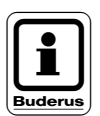

## **HINWEIS!**

Löschen Sie einen Programmpunkt, so wird dieser unwiderruflich entfernt.

| Schritt                             | Maßnahme                               | Anzeige/Display                                                                                 | Bemerkungen/Hinweise                                                                                                    |
|-------------------------------------|----------------------------------------|-------------------------------------------------------------------------------------------------|----------------------------------------------------------------------------------------------------|
| PROG                                | Drücken                                | MO DI MI DO FR SA SO                                                                            | Wählen Sie den Programmpunkt des Menüs, der<br>gelöscht werden soll, mit den "+" und "-" Tasten aus.                                      |
| " <b>+</b> "<br>und<br>" <b>-</b> " | Drücken und<br>ca. 5 sec. hal-<br>ten. | MO DI MI DO FR SA SO                                                                            | Nach dem Löschen des Programmpunktes, erscheint<br>der chronologisch folgende Punkt.                                                      |
| -                                   | Drücken                                | MO DI MI DO FR SA SO                                                                            | Anstelle des gelöschten Programmpunktes wird ein<br>freier Speicherplatz angegeben.<br>Sie können diesen Speicherplatz neu programmieren. |
| aut<br>☆ℂ                           | Drücken                                | MO DI MI DO FR SA SO<br>■<br>■<br>↓<br>↓<br>↓<br>↓<br>↓<br>↓<br>↓<br>↓<br>↓<br>↓<br>↓<br>↓<br>↓ | Das Gerät kehrt in den Normalbetrieb zurück.                                                                                              |

Änderungen aufgrund technischer Verbesserungen vorbehalten!

Buderus Heiztechnik GmbH•http://www.heiztechnik.buderus.de

## 8.2 Programmpunkte verschieben und einfügen

Mit dieser Funktion können Sie Programmpunkte, die viele Male in Ihrem Wochenprogramm auftreten sollen, auf andere Tage verschieben und übertragen. Programmpunkte werden auf andere Punkte mit Hilfe von Gruppierungen übertragen.

# Buderus

### HINWEIS!

Wenn ein Programmpunkt von A nach B verschoben wird, ist er bei A nicht mehr vorhanden. Nutzen Sie hierzu die möglichen Gruppierungsarten:

- einzelne Wochentage
- Sa So
- Mo Fr
- Mo Sa
- Mo So

Der vorher eingegebene Programmpunkt wird an den Wochentagen eingefügt, die die ausgewählte Gruppierung beinhaltet.

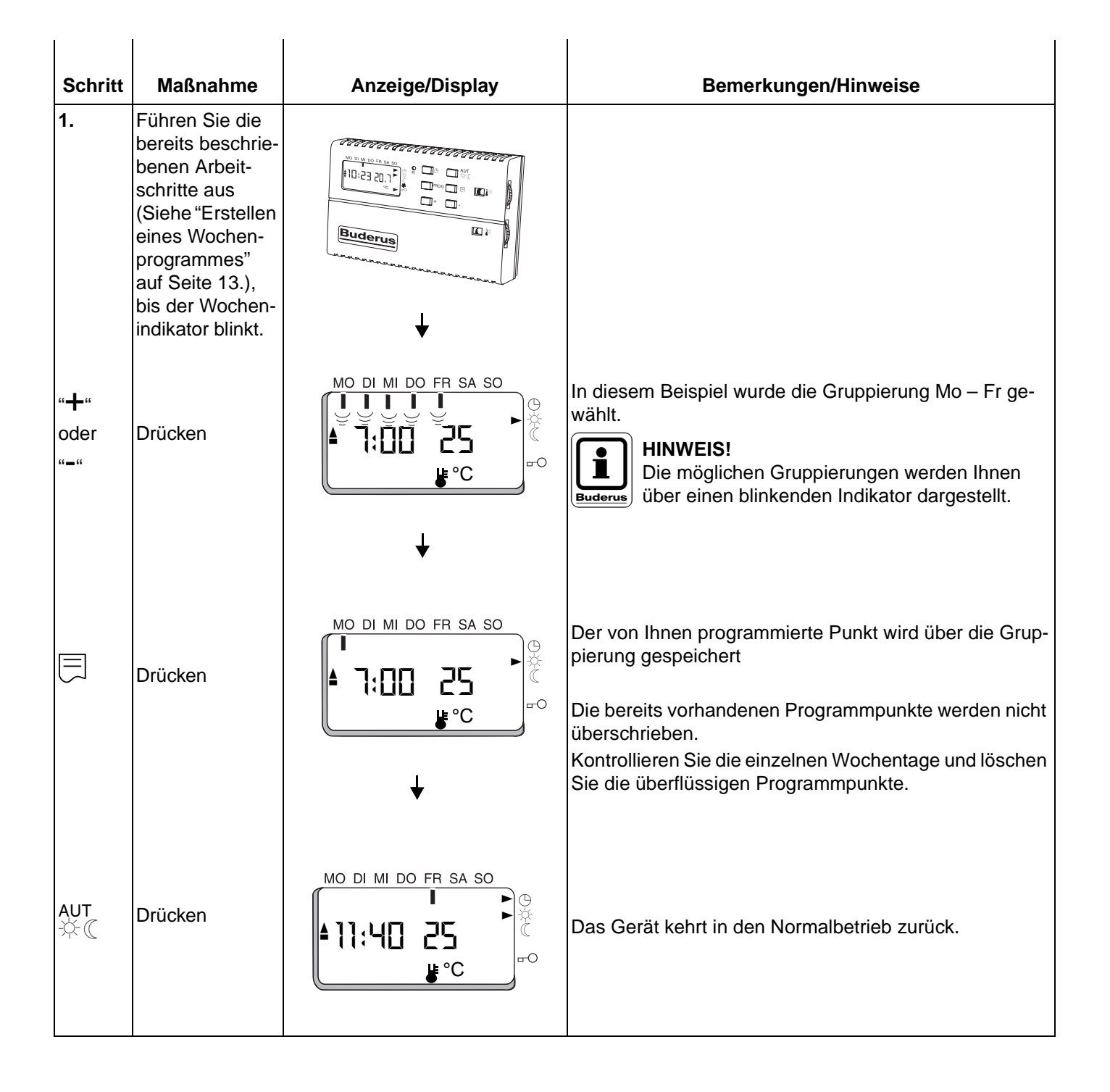

Änderungen aufgrund technischer Verbesserungen vorbehalten!

## 8.3 Spezielle Fälle

Wenn Ihnen kein leerer Programmpunkt zur Verfügung steht, beachten Sie folgende Punkte:

- Programmieren Sie eine Gruppe von Tagen und es stehen Ihnen nicht genügend Programmpunkte zur Verfügung, wird die Anzahl der fehlenden Programmpunkte mit dem Displayausdruck "Full" angezeigt (Abb. 3).
   Dies hilft Ihnen zu entscheiden, wieviele Programmpunkte fehlen, bzw. wie Sie Ihren Programmwunsch über andere Tage verwirklichen können.
- Deckt die von Ihnen programmierte Gruppierung einen bereits bestehenden Programmpunkt ab, wird dieser überschrieben.
- Ein bereits bestehender Programmpunkt wird durch einen neuen Punkt ersetzt, wenn beide in ihrer Uhrzeit übereinstimmen.

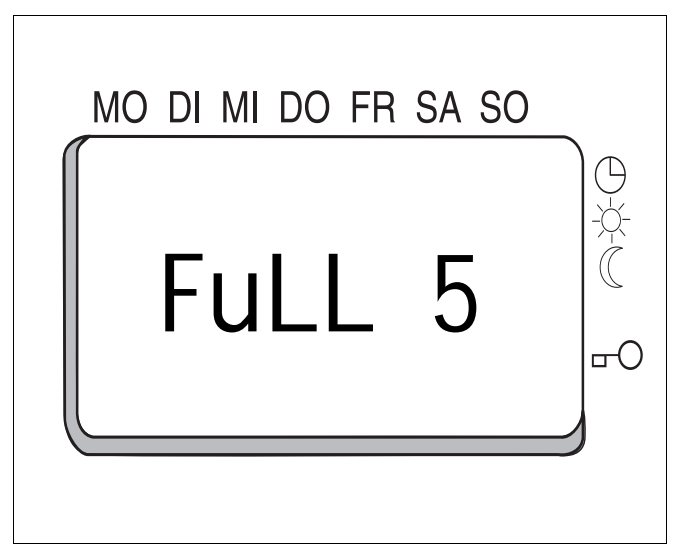

Abb. 3 Displayausdruck "FULL"

## 9 Einstellung der Parameter

## 9.1 Abgleich der Sensoren

Durch den Sensorenabgleich können Sie Ungenauigkeiten in der Temperaturmessung ausgleichen.

Führen Sie den Temperaturausgleich unter folgenden Bedingungen durch:

- Bei einer Raumtemperatur von ca. 20°C.
- Für den Sensorabgleich sollten Sie eingeschwungene Temperaturwerte vorliegen haben.
- Stellen Sie die Differenz zwischen der Ist-Temperatur auf der Anzeige des Gerätes und der tatsächlichen Temperatur mit Hilfe eines Temperaturmessgerätes am Sensor fest.

| Schritt                              | Maßnahme                               | Anzeige/Display                  | Bemerkungen/Hinweise                                                                                                    |
|--------------------------------------|----------------------------------------|----------------------------------|----------------------------------------------------------------------------------------------------|
| PROG                                 | Drücken und<br>ca. 5 sec. hal-<br>ten. | MO DI MI DO FR SA SO             | Auf dem Display erscheint das Menü für den Sensoren-<br>abgleich.                                                                                                    |
| " <b>∔</b> "<br>oder<br>" <b>-</b> " | Drücken                                | MO DI MI DO FR SA SO<br>SENS O.2 | Geben Sie den ermittelten Differenztemperaturwert zwi-<br>schen dem Temperaturwert des Geräts und dem des<br>Sensors ein.<br>Durch Betätigen der "+" oder "-" Tasten wird die festge-<br>stellte Differenz ausgewählt.<br>HINWEIS!<br>Das Gerät kann max. + 3K<br>und - 3K ausgleichen. |
| Ę                                    | Drücken                                | MO DI MI DO FR SA SO             | Auf dem Display erscheint der nebenstehende Menü-<br>punkt.                                                                                                    |
| AUT<br>☆ ((                          | Drücken                                | MO DI MI DO FR SA SO             | Das Gerät springt in die Normalanzeige zurück.                                                                                                    |

Änderungen aufgrund technischer Verbesserungen vorbehalten!

Buderus Heiztechnik GmbH • http://www.heiztechnik.buderus.de

## 9.2 Tastensperre aktivieren

Sie können die Tasten und Drehregler des Regelgerätes sperren.

Dies hat den Vorteil, dass das Gerät nicht durch unabsichtliches Berühren der Tasten verstellt werden kann.

| Schritt | Maßnahme                               | Anzeige/Display      | Bemerkungen/Hinweise                                                                            |
|---------|----------------------------------------|----------------------|-------------------------------------------------------------------------------------------------|
| PROG    | Drücken und<br>ca. 5 sec. hal-<br>ten. | SENS 0.0             | Auf dem Display erscheint das Menü für den<br>Sensorenablgleich.                                |
|         | Drücken                                | MO DI MI DO FR SA SO | Auf dem Display erscheint das Menü für die Tasten-<br>sperre. Die Tastensperre ist deaktiviert. |
| ÷       | Drücken                                | MO DI MI DO FR SA SO | Die Tastensperre ist aktiviert.                                                                 |
|         | Drücken                                | MO DI MI DO FR SA SO | Auf dem Display erscheint der Automatikbetrieb.                                                 |

Änderungen aufgrund technischer Verbesserungen vorbehalten!

Buderus Heiztechnik GmbH•http://www.heiztechnik.buderus.de

## 9.3 Tastensperre deaktivieren

Möchten Sie eine Korrektur an Ihrem Programm oder Ihrer Uhrzeit vornehmen, müssen Sie zuerst die Tastensperre deaktivieren.

| Schritt | Maßnahme                               | Anzeige/Display      | Bemerkungen/Hinweise                                                              |
|---------|----------------------------------------|----------------------|-----------------------------------------------------------------------------------|
| PROG    | Drücken und<br>ca. 5 sec. hal-<br>ten. | MO DI MI DO FR SA SO | Der Indikator für die Tastensperre erlischt.<br>Die Tastensperre ist deaktiviert. |

#### Reset des Regelgerätes BERT 10

#### 10.1 **Anlauf Reset**

Sie können das Regelgerät im Falle einer Störung mit der Reset-Funktion neu starten.

| Schritt | Maßnahme | Anzeige/Display      | Bemerkungen/Hinweise                                                                                                    |
|---------|----------|----------------------|----------------------------------------------------------------------------------------------------|
| RESET   | Drücken  | MO DI MI DO FR SA SO | Das Regelgerät durchläuft einen Selbsttest und startet<br>den Automatikbetrieb.<br>Die von Ihnen getätigten Einstellungen bleiben<br>bestehen. |

## 10.2 Globaler Reset

Bestätigen Sie den "Globalen Reset", so werden die Werkseinstellungen wiederhergestellt.

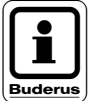

I

### **HINWEIS!**

Ein vorher von Ihnen eingegebenes, individuelles Zeitprogramm, Parametereinstellungen und die Uhrzeit gehen bei diesem Vorgang verloren.

| Schritt         | Maßnahme                     | Anzeige/Display      | Bemerkungen/Hinweise                                                                                                    |
|-----------------|------------------------------|----------------------|----------------------------------------------------------------------------------------------------|
| RESET<br>+<br>- | Zur gleichen Zeit<br>drücken | MO DI MI DO FR SA SO | Das Regelgerät durchläuft einen Selbsttest und startet<br>den Automatikbetrieb.<br>Die Werkseinstellungen sind wieder hergestellt. |

## 11 Stichwortverzeichnis

## A

| Abmaaaungan      | 8 |
|------------------|---|
| Abmessungen      |   |
| Anzeigemodul     | 7 |
| Automatikbetrieb |   |

## В

| Bedienerelemente         | 7 |
|--------------------------|---|
| BERT Anwendungsbereich   | 6 |
| BERT Funktionen          | 6 |
| Betriebsarten einstellen | 9 |

## D

| Daten Funkentstörung      |  |  |  |  |  |  |  |  |  | 8 |
|---------------------------|--|--|--|--|--|--|--|--|--|---|
| Daten Versorgungsspannung |  |  |  |  |  |  |  |  |  | 8 |

## Ε

| Einstellen Raumsoll-Temperatur | 12 |
|--------------------------------|----|
| Einstellen Uhr                 | 10 |
| Einstellen Wochentag           | 10 |

## G

| Gruppierungsarten |  | • | <br>• | • |  |  |  |  |  |  |  | • | 1( | 6 |
|-------------------|--|---|-------|---|--|--|--|--|--|--|--|---|----|---|
|                   |  |   |       |   |  |  |  |  |  |  |  |   |    |   |

## Ν

| Nachtbetrieb | <br> |  |  |  | <br> |  |  | • | • |  |  |  |  |  |  | 9 |
|--------------|------|--|--|--|------|--|--|---|---|--|--|--|--|--|--|---|
|              |      |  |  |  |      |  |  |   |   |  |  |  |  |  |  |   |

## Ρ

| Parameter Sensorenabgleich 1       | 8  |
|------------------------------------|----|
| Programmieren Wochenprogrammes 1   | 3  |
| Programmpunkte einfügen 1          | 6  |
| Programmpunkte löschen 1           | 5  |
| Programmpunkte nicht ausreichend 1 | 17 |
| Programmpunkte verschieben 1       | 6  |
| Programmpunkte, mögliche Anzahl    | 9  |

## R

| Reset, Anlauf     | 21 |
|-------------------|----|
| Reset, globaler   | 21 |
| Reset, Regelgerät | 21 |

## S

| Stromausfall |  |  |  |  |  |  |  |  |  | <br> |  |  |  |  | 1( | C |
|--------------|--|--|--|--|--|--|--|--|--|------|--|--|--|--|----|---|
|              |  |  |  |  |  |  |  |  |  |      |  |  |  |  |    | - |

## Т

| Tagbetrieb                  | ) |
|-----------------------------|---|
| Tastensperre aktiv 19       | ) |
| Tastensperre nicht aktiv 20 | ) |
| Temperatur, Betrieb 8       | 3 |
| Temperatur, Lager 8         | 3 |

## W

| Werkseinstellungen |  | 6 |
|--------------------|--|---|
|--------------------|--|---|

## Ζ

| Zulässige | Umgebu | ngsb | edingunge | n |  |  |  |  |  |  | 8 | ; |
|-----------|--------|------|-----------|---|--|--|--|--|--|--|---|---|
|-----------|--------|------|-----------|---|--|--|--|--|--|--|---|---|

### Änderungen aufgrund technischer Verbesserungen vorbehalten!

# Notizen

# Buderus ist immer in Ihrer Nähe.

Hochwertige Heiztechnologie verlangt professionelle Installation und Wartung. Buderus liefert deshalb das komplette Programm exklusiv über den Heizungsfachmann. Fragen Sie ihn nach Buderus Heiztechnik. Oder informieren Sie sich in einer unserer 45 Niederlassungen.

| Niederlassung  | Ort                          | Straße                      | Telefon              | Telefax               |
|----------------|------------------------------|-----------------------------|----------------------|-----------------------|
|                |                              |                             |                      |                       |
| Aachen         | 52080 Aachen                 | Hergelsbendenstraße 30      | (02 41) 9 68 24 - 0  | (02 41) 9 68 24 - 99  |
| Augsburg       | 86156 Augsburg               | Werner-Heisenberg-Str. 1    | (08 21) 4 44 81 - 0  | (08 21) 4 44 81 - 50  |
| Berlin         | 15831 Berlin                 | Am Lückefeld                | (0 30) 7 54 88 - 0   | (0 30) 7 54 88 - 160  |
| Bielefeld      | 33605 Bielefeld              | Reichenberger Straße 39     | (05 21) 20 94 - 0    | (05 21) 20 94 - 228   |
| Bremen         | 28816 Stuhr                  | Industriestraße 22          | (04 21) 89 91 - 0    | (04 21) 89 91 - 235   |
| Dortmund       | 44319 Dortmund               | Zeche-Norm-Straße 28        | (02 31) 92 72 - 0    | (02 31) 92 72 - 280   |
| Dresden        | 01458 Ottendorf-Okrilla      | Jakobsdorfer Straße 4 – 6   | (03 52 05) 55 - 0    | (03 52 05) 55 - 222   |
| Düsseldorf     | 40231 Düsseldorf             | Höher Weg 268               | (02 11) 7 38 37 - 0  | (02 11) 7 38 37 - 21  |
| Erfurt         | 99195 Mittelhausen           | Erfurter Straße 57a         | (03 61) 7 79 50 - 0  | (03 61) 73 54 45      |
| Essen          | 45307 Essen                  | Eckenbergstraße 8           | (02 01) 5 61 - 0     | (02 01) 5 61 - 279    |
| Esslingen      | 73730 Esslingen              | Wolf-Hirth-Straße 8         | (07 11) 93 14 - 5    | (07 11) 93 14 - 669   |
| Frankfurt/Main | 63110 Rodgau                 | Hermann-Staudinger-Str. 2   | (0 61 Ó6) 8 43 - 0   | (0 61 06) 8 43 - 203  |
| Freiburg       | 79108 Freiburg               | Stübeweg 47                 | (07 61) 5 10 05 - 0  | (07 61) 5 10 05 - 45  |
| Gießen         | 35394 Gießen                 | Rödgener Straße 47          | (06 41) 4 04 - 0     | (06 41) 4 04 - 221    |
| Goslar         | 38644 Goslar                 | Magdeburger Kamp 7          | (0 53 Ź1) 5 50 - 0   | (0 53 21) 5 50 - 114  |
| Hamburg        | 21035 Hamburg                | Wilhelm-Iwan-Ring 15        | (0 40) 7 34 17 - 0   | (0 40) 7 34 17 - 267  |
| Hannover       | 30916 Isernhagen             | Stahlstraße 1               | (05 11) 77 03 - 0    | (05 11) 77 03 - 242   |
| Karlsruhe      | 76185 Karlsruhe              | Hardeckstraße 1             | (07 21) 9 50 85 - 0  | (07 21) 9 50 85 - 33  |
| Kassel         | 34134 Kassel                 | Glockenbruchweg 113         | (05 61) 94 08 - 0    | (05 61) 94 08 - 106   |
| Kempten        | 87437 Kempten                | Heisinger Straße 21         | (08 31) 5 75 26 - 0  | (08 31) 5 75 26 - 50  |
| Kiel           | 24109 Kiel-Melsdorf          | Am Ihlberg (Gewerbegebiet)  | (04 31) 6 96 95 - 0  | (04 31) 6 96 95 - 95  |
| Koblenz        | 56220 Bassenheim             | Am Gülser Weg 15 – 17       | (0 26 25) 9 31 - 0   | (0 26 25) 9 31 - 224  |
| Köln           | 50858 Köln-Marsdorf          | Tovota-Allee 97             | (0 22 34) 92 01 - 0  | (0 22 34) 92 01 - 237 |
| Kulmbach       | 95326 Kulmbach               | Aufeld 2                    | (0 92 21) 9 43 - 0   | (0 92 21) 9 43 - 292  |
| Leipzig        | 04420 Makranstädt            | Handelsstraße 22            | (03 41) 9 45 13 - 00 | (03 41) 9 42 00 - 89  |
| Ludwigshafen   | 67069 Ludwigshafen           | Kreuzholzstraße 11          | (06 21) 66 06 - 0    | (06 21) 66 06 - 107   |
| Magdeburg      | 39116 Magdeburg              | Sudenburger Wuhne 63        | (03 91) 60 86 - 0    | (03 91) 60 86 - 215   |
| Mainz          | 55129 Mainz                  | Carl-Zeiss-Straße 16        | (0 61 31) 92 25 - 0  | (0 61 31) 92 25 - 92  |
| Meschede       | 59872 Meschede               | Zum Rohland 1               | (02 91) 54 91 - 0    | (02 91) 66 98         |
| München        | 81379 München                | Boschetsrieder Straße 80    | (0 89) 7 80 01 - 0   | (0 89) 7 80 01 - 258  |
| Münster/Westf. | 48159 Münster                | Haus Uhlenkotten 10         | (02 51) 7 80 06 - 0  | (02 51) 7 80 06 - 121 |
| Neubrandenburg | 17034 Neubrandenburg         | Feldmark 9                  | (03 95) 45 34 - 0    | (03 95) 4 22 87 32    |
| Neu-Ulm        | 89231 Neu-Ulm                | Böttgerstraße 6             | (07 31) 7 07 90 - 0  | (07 31) 7 07 90 - 92  |
| Nürnberg       | 90425 Nürnberg               | Kilianstraße 112            | (09 11) 36 02 - 0    | (09 11) 36 02 - 274   |
| Osnabrück      | 49078 Osnabrück              | Am Schürholz 4              | (05 41) 94 61 - 0    | (05 41) 94 61 - 222   |
| Regensburg     | 93092 Barbing                | Von-Miller-Straße 16        | (0 94 Ó1) 8 88 - 0   | (0 94 01) 8 88 - 92   |
| Rostock        | 18182 Bentwisch              | Hansestraße 5               | (03 81) 60 96 90     | (03 81) 6 86 51 70    |
| Schwenningen   | 78056 Villingen-Schwenningen | Albertistraße 15            | (0 77 20) 69 14 - 0  | (0 77 20) 69 14 - 31  |
| Schwerin       | 19075 Pampow                 | Fährweg 10                  | (0 38 65) 78 03 - 0  | (0 38 65) 32 62       |
| Saarbrücken    | 66130 Saarbrücken            | Kurt-Schumacher-Straße 38   | (06 81) 8 83 38 - 0  | (06 81) 8 83 38 - 33  |
| Trier          | 54343 Föhren                 | Europaallee, Postfach 11 64 | (0 65 Ó2) 9 34 - 0   | (0 65 02) 9 34 - 151  |
| Velten         | 16727 Velten                 | Berliner Straße 1           | (0 33 04) 3 77 - 0   | (0 33 04) 3 77 - 199  |
| Wesel          | 46485 Wesel                  | Am Schornacker 119          | (02 81) 9 52 51 - 0  | (02 81) 9 52 51 - 20  |
| Würzburg       | 97228 Rottendorf             | Edekastraße 8               | (0 93 02) 9 04 - 0   | (0 93 02) 9 04 - 111  |
| Zwickau        | 08129 Crossen                | Berthelsdorfer Straße 12    | (03 75) 44 10 - 0    | (03 75) 47 59 96      |

Heizungsfachbetrieb:

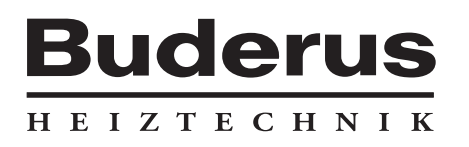

Buderus Heiztechnik GmbH, 35573 Wetzlar http://www.heiztechnik.buderus.de e-mail: info@heiztechnik.buderus.de